## <u>Памятка</u>

## по внесению сведений в Единый реестр запрещенной информации от граждан и юридических лиц

Правила создания, формирования и ведения Единого реестра утверждены постановлением Правительства РФ от 26.10.2012 № 1101 в соответствии с частями 3 - 5 статьи 15.1 Федерального закона «Об информации, информационных технологиях и о защите информации».

В соответствии с п.6 указанных Правил сообщения от граждан о наличии на страницах сайтов в сети «Интернет» противоправной информации принимаются посредством заполнения электронной формы на официальном сайте Роскомнадзора. Информацию о принятом решении о включении в реестр Интернет-ресурсов, указанных в сообщениях, можно также получить на данном сайте.

Для заполнения формы необходимо зайти в Единый реестр запрещенной информации по адресу <u>http://eais.rkn.gov.ru</u>

Выбрать раздел «Прием сообщений». Внизу данного раздела располагается форма для приема обращения.

Чтобы подать сообщение о ресурсе, содержащем запрещенную информацию необходимо заполнить поля:

1. Указать страницы сайта в сети «Интернет» (ссылку на сайт, доменное имя).

2. Источник информации (веб-сайт, фото – видео хранилище, клуб, группа, сообщество, чат, форум, гостевая книга, новостные группы, доски объявлений, банк знаний).

3. Тип информации (признаки детской порнографии, признаки пропаганды наркотиков, признаки призыва к самоубийству, судебное решение, азартные игры).

4. Сделать скриншот страницы (в формате pdf, jpeg, png; не более 1Мб) и прикрепить.

5. Выбрать вид информации (видео изображение, фото изображение, текст, online-трансляция, другая информация).

6. Доступ информации (свободный, ограниченный, платный).

7. Дополнительная информация в том числе логин/пароль и/или иные сведения для доступа к информации.

8. Заполнить информацию о Заявителе:

- Фамилия

- Имя
- Отчество
- Год рождения
- Место работы
- Страна

- Регион

- e-mail (в случае направления ответа по электронной почте).

9. Ввести защитный код, указанный на картинке.

10. Нажать кнопку «Направить сообщение».

В случае выбора «направления ответа на электронную почту», в течение некоторого времени на почту придет сообщение о регистрации данного обращения.